# PROCEDURE HYPER-V SUR WINDOWS SERVEUR 2012 R2

UTILISATEUR [NOM DE LA SOCIETE] [Adresse de la société]

### Table des matières

| 1/Installation d'Hyper-V      | 1  |
|-------------------------------|----|
| 2/Fonctionnement d'Hyper-V    | 6  |
| 3/ Création machine virtuelle | 7  |
| 4/ Paramétrage VM             | 14 |

**Contexte** : Nous devons virtualiser une machine serveur avec un OS **Windows serveur 2012 R2 et** avec l'hyperviseur « Hyper-V ». Tout d'abord nous allons installer l'hyperviseur sur le Serveur. Hyper-V est l'hyperviseur de Microsoft. Il est déjà présent dans les OS (Windows Serveur). Il permet de créer, sauvegarder et de répliquer des machines virtuelles.

**Prérequis matérielles** : Pour effectuer cette installation il vous faut un serveur avec l'OS Windows Serveur

# 1/Installation d'Hyper-V

Pour commencer aller dans le gestionnaire de serveur représenté par ce logo :

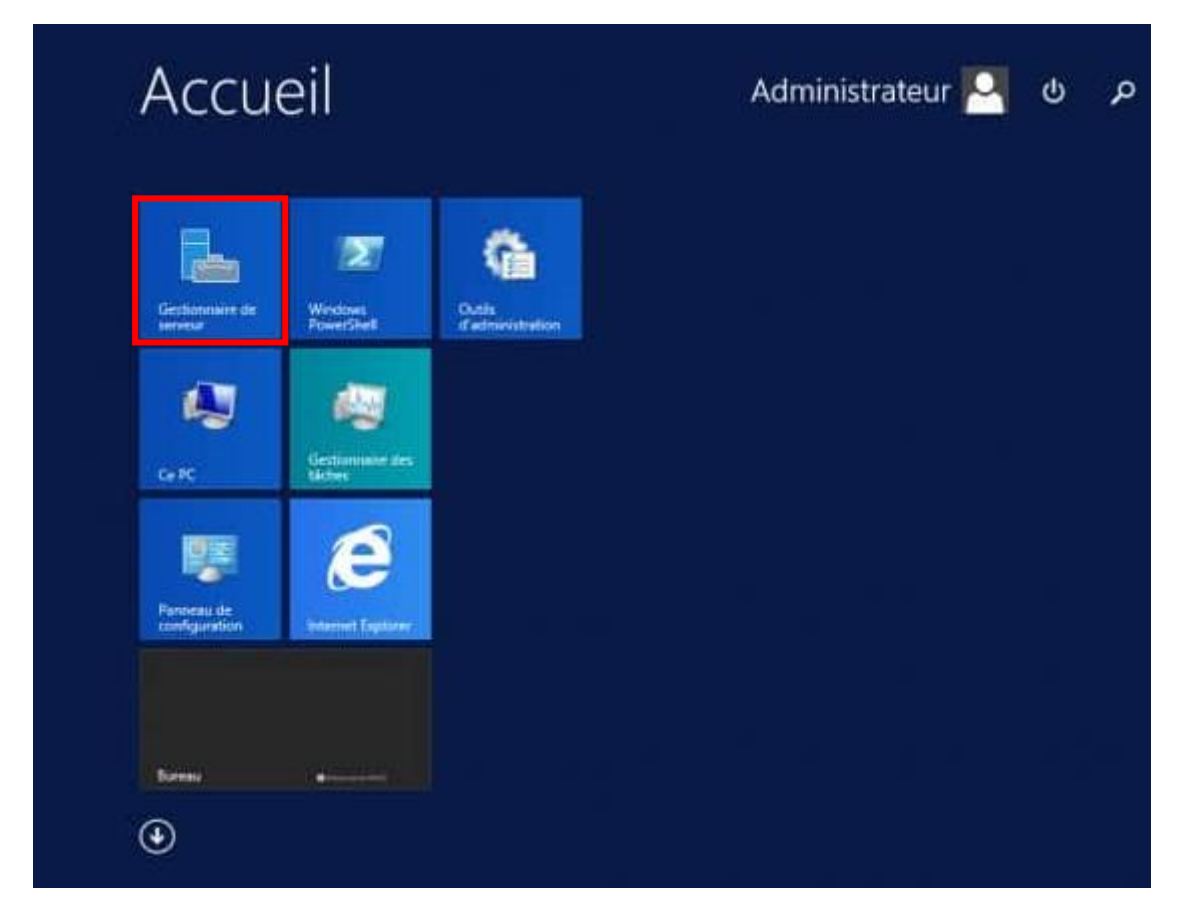

# Une fois dans ce gestionnaire on va ajouter le rôle Hyper-V.**Gérer -> Ajouter des rôles et fonctionnalités**

| Gestionnaire de serveur | - 0 ×                                  |
|-------------------------|----------------------------------------|
|                         | 🗸 🍘   🚩 🛛 Gérer 🛛 Outils Afficher Aide |
|                         | Ajouter des rôles et fonctionnalités   |
|                         | Supprimer des rôles et fonctionnalités |
|                         | Ajouter des serveurs                   |
|                         | Créer un groupe de serveurs            |

#### Voici le début de procédure d'ajout de l'Hyper-V

| Type d'installation<br>Sélection du serveur<br>Rôles de serveurs<br>Fonctionnalités<br>Confirmation<br>Résultats | déterminer les rôles, services de rôle ou fonctionnalités à installer en fonction des besoins informatique<br>de votre organisation, tels que le partage de documents ou l'hébergement d'un site Web.<br>Pour supprimer des rôles, des services de rôle ou des fonctionnalités :<br>Démarrer l'Assistant Suppression de rôles et de fonctionnalités<br>Avant de continuer, vérifiez que les travaux suivants ont été effectués :<br>• Le compte d'administrateur possède un mot de passe fort<br>• Les paramètres réseau, comme les adresses IP statiques, sont configurés<br>• Les dernières mises à jour de sécurité de Windows Update sont installées<br>Si vous devez vérifier que l'une des conditions préalables ci-dessus a été satisfaite, fermez l'Assistant,<br>exécutez les étapes, puis relancez l'Assistant.<br>Cliquez sur Suivant pour continuer. |
|----------------------------------------------------------------------------------------------------|----------------------------------------------------------------------------------------------------|
|                                                                                                    |                                                                                                    |

Cliquer sur suivant.

Maintenant on va choisir le serveur concerné.

Notre serveur a pour adresse 192.168.0.202.

| électionner le s                                                  | erveur de de                                                                         | stination                                                                                   |                                                                                                 | SERVEUR DE DESTINATIO<br>LABO-HV                                                               |
|-------------------------------------------------------------------|--------------------------------------------------------------------------------------|---------------------------------------------------------------------------------------------|-------------------------------------------------------------------------------------------------|------------------------------------------------------------------------------------------------|
| Avant de commencer<br>Type d'installation<br>Sélection du serveur | Sélectionnez le serv<br>Sélectionner un<br>Sélectionner un                           | veur ou le disque dur virt<br>serveur du pool de serv<br>disque dur virtuel                 | uel sur lequel installer des rôle<br>eurs                                                       | s et des fonctionnalités.                                                                      |
| Rôles de serveurs<br>Fonctionnalités<br>Confirmation              | Pool de serveurs                                                                     |                                                                                             |                                                                                                 |                                                                                                |
|                                                                   | Nom<br>LABO-HV2                                                                      | Adresse IP<br>10.10.10.4_192                                                                | Système d'exploitation<br>Microsoft Windows Serve                                               | v 2012 R2 Standard                                                                             |
|                                                                   | 1 ordinateur(s) trou<br>Cette page présent<br>commande Ajouter<br>nouvellement ajout | vé(s)<br>e les serveurs qui exécut<br>des serveurs dans le Ge<br>és dont la collection de r | ent Windows Server 2012 et q<br>stionnaire de serveur. Les serv<br>Jonnées est busious: incombi | ui ont été ajoutés à l'aide di<br>eurs hors ligne et les serveu<br>te ne sont pas répertoriés. |

#### Cliquer sur suivant.

Une fois cela fait on va ajouter le rôle Hyper-V.

| Sélectionner des r                                                                                                    | ôles de serveurs                                                                                                    | SERVEUR DE DESTINATION<br>LABO-HV2                                                                                                    |
|----------------------------------------------------------------------------------------------------|----------------------------------------------------------------------------------------------------|----------------------------------------------------------------------------------------------------|
| Avant de commencer<br>Type d'Installation<br>Sélection du serveur                                                                          | Sélectionnez un ou plusieurs rôles à installer sur le serveur sé<br>Rôles                                                                                                    | lectionné.<br>Description<br>  Hyper-V fournit les services qui vous                                                                                                    |
| Rôles de serveurs<br>Fonctionnalités<br>Hyper-V<br>Commutateurs virtuels<br>Migration<br>Emplacements par déf<br>Confirmation<br>Résultate | Expérience Windows Server Essentials     Serveur d'applications  Serveur de télécopie  Serveur DHCP  Serveur DNS  Services AD DS  Services AD DS  Services AD DS  Services AD LDS (Active Directory Federation Servic)  Services AD RMS (Active Directory Rights Manage  Services Bureau à distance  Services d'activation en volume | permettent de créer et gérer des<br>ordinateurs virtuels et leurs<br>ressources. Chaque ordinateur<br>virtuel est un système informatique<br>virtualisé qui fonctionne dans un<br>environnement d'exécution isolé.<br>Cela vous permet d'exécuter<br>plusieurs systèmes d'exploitation<br>simultanément. |

En le sélectionnant on a un assistant pour les modules d'Hyper-V.

| Assistant Ajout de rôles et de fonctionnalités                                                                                                    | ĸ |
|----------------------------------------------------------------------------------------------------|---|
| Ajouter les fonctionnalités requises pour Hyper-V ?                                                                                                    |   |
| Les outils suivants sont requis pour la gestion de cette<br>fonctionnalité, mais ils ne doivent pas obligatoirement être installés<br>sur le même serveur.                                                                                             |   |
| <ul> <li>Remote Server Administration Tools</li> <li>Role Administration Tools</li> <li>Hyper-V Management Tools         <ul> <li>[Outils] Hyper-V Module for Windows PowerShell</li> <li>[Outils] Hyper-V GUI Management Tools</li> </ul> </li> </ul> |   |
| ✓ Inclure les outils de gestion (si applicable)           Ajouter des fonctionnalités         Annuler                                                                                                    |   |

Cliquer sur Ajouter les fonctionnalités.

La nous devons selectionner la carte réseau virtuel, il est conseillé de garder cette carte pour le serveur admin. Du coup ne sélectionner pas cette carte.

| Créer des commu                                                                                                    | utateurs virtuels                                                                                                    |                                                                                                    | SERVEUR DE DESTINATION<br>WIN-SQ2UPEN7QUN                                                                                                    |
|----------------------------------------------------------------------------------------------------|----------------------------------------------------------------------------------------------------|----------------------------------------------------------------------------------------------------|----------------------------------------------------------------------------------------------------|
| Avant de commencer<br>Type d'installation<br>Sélection du serveur<br>Rôles de serveurs<br>Fonctionnalités<br>Hyper-V | Les ordinateurs virtuels re<br>ordinateurs. Après avoir in<br>commutateur virtuel.<br>Un commutateur virtuel e<br>moins un commutateur vi<br>réseau physique. Yous po<br>à l'aide du Gestionnaire de<br>Cartes réseau : | quièrent des commutateurs virtuels pour<br>stallé ce rôle, vous pouvez créer des ordi<br>st créé pour chaque carte réseau sélectio<br>rtuel dès maintenant pour fournir aux ord<br>uvez ajouter, supprimer et modifier vos o<br>e commutateur virtuel. | pouvoir communiquer avec d'autre<br>nateurs virtuels et les associer à un<br>nnée. Il est recommandé de créer au<br>sinateurs virtuels la connectivité à u<br>ommutateurs virtuels ultérieuremen |
| Commutateurs virtuels                                                                                                | Nom                                                                                                    | Description                                                                                                    |                                                                                                    |
| Migration<br>Emplacements par déf                                                                                    | Ethernet                                                                                                    | Intel(R) 82566MC Gigabit N                                                                                                    | etwork Connection                                                                                                    |
| Confirmation<br>Résultats                                                                                            | Nous recommandons<br>carte réseau, ne la sél                                                                                                    | de réserver une carte réseau à l'accès dis<br>ectionnez pas pour une utilisation avec u                                                                                                    | stant à ce serveur. Pour réserver une<br>n commutateur virtuel.                                                                                                    |

Ici nous pouvons choisir d'autoriser les migrations de machines virtuelles.

| ligration dordina                                                 | ateur virtuei                                                                                                    | WIN-SQ2UPBN7QUN                                                                                                    |
|-------------------------------------------------------------------|----------------------------------------------------------------------------------------------------|----------------------------------------------------------------------------------------------------|
| Avant de commencer<br>Type d'installation<br>Sélection du serveur | Hyper-V peut être configuré pour envoyer et recevo<br>sur ce serveur. La configuration d'Hyper-V permet de<br>sur ce serveur pour les migrations dynamiques. Si vo<br>migration dynamique, utilisez les paramètres d'Hype | ir des migrations dynamiques d'ordinateurs virtuel<br>ésormais d'utiliser n'importe quel réseau disponibl<br>rus souhaitez dédier des réseaux spécifiques pour<br>r-V après avoir installé le rôle. |
| Rôles de serveurs                                                 | Autoriser ce serveur à envoyer et recevoir des mi                                                                                                    | grations dynamiques d'ordinateurs virtuels                                                                                                    |
| Fonctionnalités                                                   | Protocole d'authentification                                                                                                    |                                                                                                    |
| Hyper-V                                                           | Sélectionnez le protocole à utiliser pour l'authenti                                                                                                    | fication des migrations dynamiques.                                                                                                    |
| Commutateurs virtuels<br>Migration                                | Utiliser le protocole CredSSP (Credential Secur<br>Ce protocole est moins sécurisé que Kerberos,<br>délégation contrainte. Pour effectuer une minu                                                                        | ity Support Provider)<br>mais il ne vous oblige pas à mettre en place une<br>ation dimamique, vous deuez être connecté au                                                                           |
| Emplacements par déf                                              | serveur source.                                                                                                    | auon ognannique, rous ouvez eure connecte au                                                                                                    |
| Confirmation<br>Résultats                                         | <ul> <li>Utiliser Kerberos</li> <li>Ce protocole est plus súr, mais il vous oblige à<br/>votre environnement pour effectuer des tâcher<br/>gestion à distance de ce serveur.</li> </ul>                                   | mettre en place une délégation contrainte dans<br>s telles que la migration dynamique lors de la                                                                                                    |
|                                                                   | Si ce serveur est destiné à faire partie d'un cluste<br>cela, configurez le serveur pour la migration dyn<br>de la création du cluster.                                                                                   | er, n'activez pas la migration maintenant. Au lieu d<br>aamique, y compris la spécification des réseaux, lo                                                                                         |

#### Libre à vous de l'autoriser.

#### Cliquer sur suivant.

| Avant de commencer<br>Type d'installation<br>Sélection du serveur<br>Rôles de serveurs | Hyper-V utilise des emplacements par défaut pour stocker les fichiers<br>de configuration d'ordinateur virtuel, sauf si vous spécifiez des empla<br>créez les fichiers. Vous pouvez modifier ces emplacements par défaut<br>changer ultérieurement en modifiant les paramètres Hyper-V.<br>Emplacement par défaut des fichiers de disque dur virtuel : | s de disque dur virtuel et les fichier<br>cements différents lorsque vous<br>t maintenant, ou vous pouvez les |
|----------------------------------------------------------------------------------------|----------------------------------------------------------------------------------------------------|----------------------------------------------------------------------------------------------------|
| Fonctionnalités                                                                        | C:\Users\Public\Documents\Hyper-V\Virtual Hard Disks                                                                                                    | Parcourir                                                                                                    |
| Commutateurs virtuels                                                                  | Emplacement par défaut des fichiers de configuration d'ordinateur vi                                                                                                    | rtuel :                                                                                                    |
| Migration                                                                              | C:\ProgramData\Microsoft\Windows\Hyper-V                                                                                                    | Parcourir                                                                                                    |
| Emplacements par déf                                                                   |                                                                                                    |                                                                                                    |
| Confirmation                                                                           |                                                                                                    |                                                                                                    |
|                                                                                        |                                                                                                    |                                                                                                    |
|                                                                                        |                                                                                                    |                                                                                                    |
|                                                                                        |                                                                                                    |                                                                                                    |
|                                                                                        |                                                                                                    |                                                                                                    |

#### Ici laisser les emplacements par défaut.

| onfirmer les séle                                                                                                    | ctions d'installation                                                                                                    | SERVEUR DE DESTINATION<br>WIN-5Q2UP8N7QUN                                                                                                    |
|----------------------------------------------------------------------------------------------------|----------------------------------------------------------------------------------------------------|----------------------------------------------------------------------------------------------------|
| Avant de commencer<br>Type d'installation<br>Sélection du serveur<br>Rôles de serveurs<br>Fonctionnalités<br>Hyper-V<br>Commutateurs virtuels<br>Migration<br>Emplacements par déf<br>Confirmation<br>Résultats | Pour installer les rôles, services de rôle ou fonctionnalités suiv<br>Installer.  Redémarrer automatiquement le serveur de destination,<br>Il se peut que des fonctionnalités facultatives (comme des our<br>cette page, car elles ont été sélectionnées automatiquement,<br>fonctionnalités facultatives, cliquez sur Précédent pour désact<br>Hyper-V<br>Remote Server Administration Tools<br>Role Administration Tools<br>Hyper-V Management Tools<br>Hyper-V Module for Windows PowerShell<br>Hyper-V GUI Management Tools | ants sur le serveur sélectionné, cliquez su<br>si nécessaire<br>tils d'administration) soient affichées sur<br>Si vous ne voulez pas installer ces<br>iver leurs cases à cocher. |
|                                                                                                    | Exporter les paramètres de configuration<br>Spécifier un autre chemin d'accès source                                                                                                    |                                                                                                    |

Voici le récapitulatif des sélections, ensuite installer.

# 2/Fonctionnement d'Hyper-V

L'activation de Hyper-V <mark>entraine une modification majeure de votre serveur</mark>. Le système hôte ne communique plus directement avec votre matériel (vidéo, réseau, disque, ....) mais au travers d'un hyperviseur qui aiguille et arbitre les requêtes.

En somme votre Windows Server 2012 hôte est lui aussi virtualisé, mais dans une machine virtuelle particulière nommée partition parente. Les machines virtuelles communiquent avec la matériel soit directement via les services de virtualisation et le bus Hyper-V, soit au travers d'un pilote d'émulation lorsque vous virtualisé un système non supporté pas les services de virtualisation.

Avant, les protocoles TCP-IP sont attachés à la carte réseau matérielle, après ceux-ci sont attachés à la carte réseau Hyper-V, car le matériel est contrôlé par l'Hyperviseur.

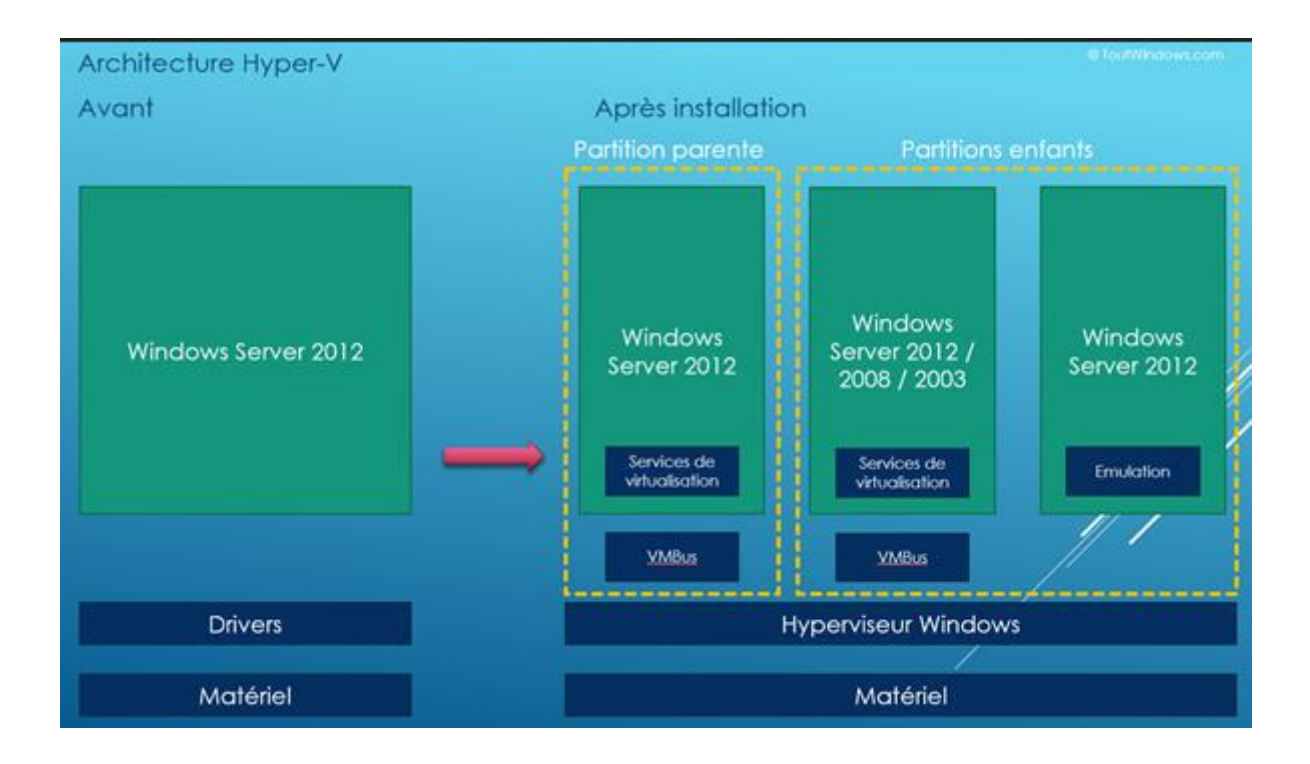

# 3/ Création machine virtuelle

Nous allons à présent créer une machine virtuelle sur Hyper-V.

Pour cela aller dans le gestionnaire Hyper-V

| chier Accueil Partag       | e Affichage Gestion G                          | estion                |                            |                    | 1 |
|----------------------------|------------------------------------------------|-----------------------|----------------------------|--------------------|---|
| 💿 💿 – 🕇 🕅 « Tou            | s les Panneaux de configur + Outils d'administ | ration 🕨 🗸 🗸          | C Rechercher o             | lans : Outils d'ad | P |
| 🔆 Favoris                  | Nom                                            | Modifié le            | Туре                       | Taille             |   |
| E Bureau                   | Terminal Services                              | 22/08/2013 17:39      | Dossier de fichie          | rs                 |   |
| Emplacements récer         | Analyseur de performances                      | 22/08/2013 08:52      | Raccourci                  | 2 Ko               |   |
| Le Téléchargements         | Assistant Configuration de la sécurité         | 22/08/2013 08:45      | Raccourci                  | 2 Ko               |   |
| Contraction and the second | Configuration du système                       | 22/08/2013 08:53      | Raccourci                  | 2 Ko               |   |
| PC Ce PC                   | Défragmenter et optimiser les lecteurs         | 22/08/2013 08:47      | Raccourci                  | 2 Ko               |   |
|                            | Diagnostic de mémoire Windows                  | 22/08/2013 08:52      | Raccourci                  | 2.Ko               |   |
| 🗣 Réseau                   | E Gestion de l'ordinateur                      | 22/08/2013 08:54      | Raccourci                  | 2 Ko               |   |
|                            | E Gestionnaire de serveur                      | 22/08/2013 08:55      | Raccourci                  | 2.Ko               |   |
|                            | 😹 Gestionnaire du cluster de basculement       | 22/08/2013 08:44      | Raccourci                  | 2 Ko               |   |
|                            | 🕼 Gestionnaire Hyper-V                         | 22/08/2013 08:55      | Raccourci                  | 2 Ko               |   |
|                            | 🛃 Informations système                         | 22/08/2013 08:53      | Raccourci                  | 2 Ko               |   |
|                            | 🔝 Initiateur iSCSI                             | informations dátaillá | n<br>er su ruiet de l'ordi | 2 Ko               |   |
|                            | Mise à jour adaptée aux clusters               | 22/08/2013 08:44      | Kaccourci                  | 2 Ko               |   |
|                            | Moniteur de ressources                         | 22/08/2013 08:52      | Raccourci                  | 2 Ko               |   |
|                            | Dbservateur d'événements                       | 22/08/2013 08:55      | Raccourci                  | 2 Ko               |   |
|                            | Pare-feu Windows avec fonctions avancé         | 22/08/2013 08:45      | Raccourci                  | 2.Ko               |   |
|                            | Planificateur de tâches                        | 22/08/2013 08:55      | Raccourci                  | 2 Ko               |   |
|                            | B Sauvegarde Windows Server                    | 22/08/2013 08:53      | Raccourci                  | 2 Ko               |   |
|                            | 🕅 Services de composants                       | 22/08/2013 08:57      | Raccourci                  | 2 Ko               |   |
|                            | Services                                       | 22/08/2013 08:54      | Raccourci                  | 2 Ko               |   |
|                            | Sources de données ODBC (32 bits)              | 22/08/2013 01:56      | Raccourci                  | 2 Ko               |   |
|                            | Sources de données ODBC (64 bits)              | 22/08/2013 08:59      | Raccourci                  | 2 Ko               |   |
|                            | Stratégie de sécurité locale                   | 22/08/2013 08:54      | Raccourci                  | 2 Ko               |   |

Quand vous êtes dans le gestionnaire sélectionner le serveur Hôte et faites : **Nouveau ->Ordinateur** virtuel.

| Gestionnair |                                     |                    |     |
|-------------|-------------------------------------|--------------------|-----|
| E CADO-I    | Nouveau +                           | Ordinateur virtuel |     |
|             | Importer un ordinateur virtuel      | Disque dur         | Eff |
|             | Paramètres Hyper-V                  | Disquette          | ate |
|             | Gestionnaire de commutateur virtuel |                    |     |
|             | Gestionnaire de réseau SAN virtuel  |                    |     |
|             | Modifier le disque                  |                    |     |
|             | Inspecter le disque                 |                    |     |
|             | Arrêter le service                  |                    |     |
|             | Supprimer le serveur                |                    |     |
|             | Actualiser                          |                    |     |
|             | Affichage +                         |                    |     |
|             | Aide                                |                    |     |

Maintenant on va passer dans un assistant de création de VM.

| 8                                                                                                    | Assistant Nouvel ordinateur virtuel                                                                                                    |
|----------------------------------------------------------------------------------------------------|----------------------------------------------------------------------------------------------------|
| Avant de con                                                                                                    | nmencer                                                                                                    |
| Avant de commencer<br>Spécifier le nom et<br>l'emplacement<br>Spécifier la génération<br>Affecter la mémoire<br>Configurer la mise en réseau<br>Connecter un disque dur<br>virtuel<br>Options d'installation<br>Résumé | Cet Assistant vous aide à créer un ordinateur virtuel. Vous pouvez utiliser des ordinateurs virtuels<br>plutôt que des ordinateurs physiques à différentes fins. Vous pouvez utiliser cet Assistant pour<br>configurer l'ordinateur virtuel des maintenant et vous pouvez modifier la configuration ultérieurement à<br>l'aide du Gestionnaire Hyper-V.<br>Pour créer un ordinateur virtuel, effectuez l'une des actions suivantes :<br>. Ciquez sur Terminer pour créer un ordinateur virtuel configuré avec des valeurs par défaut.<br>. Ciquez sur Suivant pour en créer un avec une configuration personnalisée. |
|                                                                                                    | < Précédent Suivant > Terminer Annuler                                                                                                    |

Ensuite on va spécifier le nom de la VM et l'emplacement.

| E.                                                                                                    | Assistant Nouvel ordinateur virtuel                                                                                                    | ×                  |
|----------------------------------------------------------------------------------------------------|----------------------------------------------------------------------------------------------------|--------------------|
| Spécifier le r                                                                                                    | nom et l'emplacement                                                                                                    |                    |
| Avant de commencer<br>Spécifier le nom et<br>Templacement<br>Spécifier la génération<br>Affecter la mémoire<br>Configurer la mise en réseau<br>Connecter un disque dur<br>virtuel<br>Options d'Installation | Choisissez un nom et un emplacement pour cet ordinateur virtuel.<br>Le nom est affiché dans le Gestionnaire Hyper-V. Nous vous recommandons d'utiliser un nom qui vo<br>permettra d'identifier facilement cet ordinateur virtuel, tel que le nom de la charge de travail ou du<br>système d'exploitation invité.<br>Nom : [Vm_TEST]<br>Vous pouvez créer un dossier ou utiliser un dossier existant pour stocker l'ordinateur virtuel. Si vous<br>selectionnez pas de dossier, l'ordinateur virtuel est stocké dans le dossier par défaut configuré pou<br>serveur.<br>Stocker l'ordinateur virtuel à un autre emplacement | us<br>s ne<br>r ce |
| Résumé                                                                                                    | Emplacement : C:\ClusterStorage\volume 1\hyper-v\       Parcourir         A       Si vous envisagez de créer des points de contrôle de cet ordinateur virtuel, choisissez un emplacement avec un espace libre suffisant. Les points de contrôle induent les données des ordinateurs virtuels et peuvent nécessiter un espace considérable.                                                                                                    |                    |
|                                                                                                    | < Précédent Suivant > Terminer Annule                                                                                                    | r I                |

Cocher : **Stocker l'ordinateur virtuel à un autre emplacement** si vous désirez indiquer manuellement le répertoire de stockage

Cliquer sur Suivant.

Spécification de la génération de la machine.

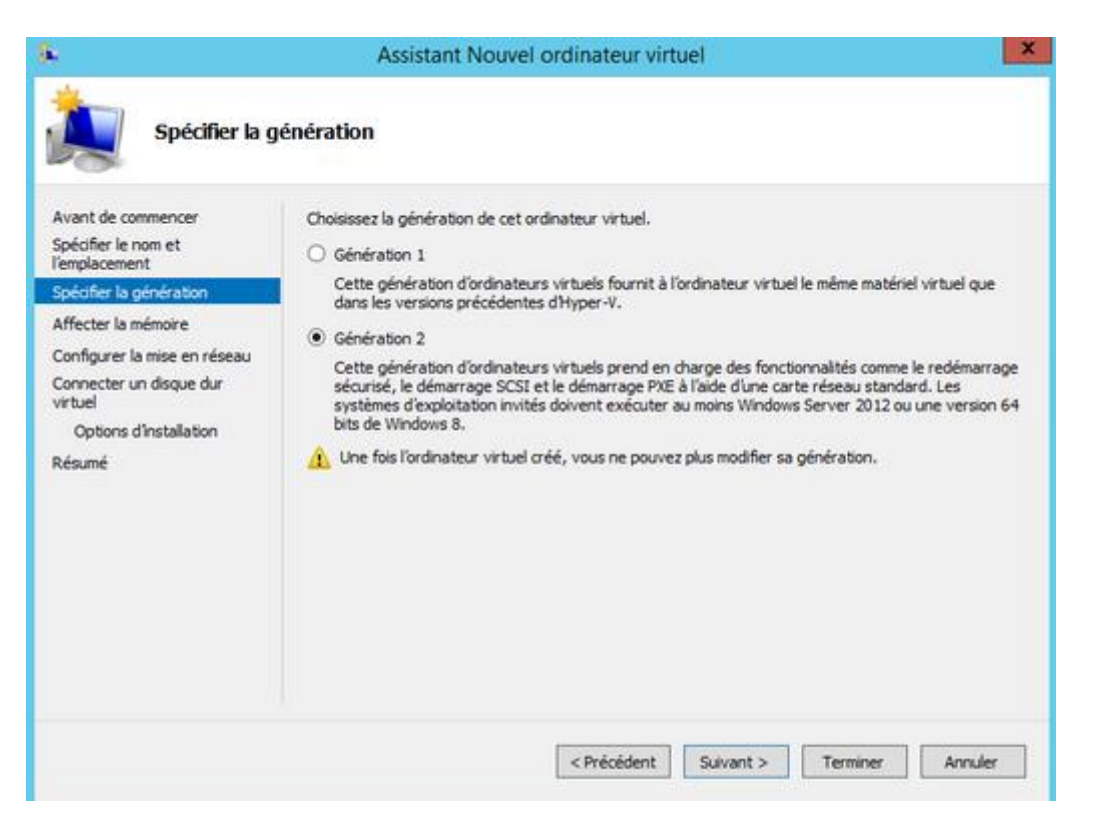

Si vous devez installer votre machine virtuelle en Windows 8 64bit ou Windows Server 2012, cocher **Génération 2.** Si vous devez installer votre machine virtuelle en Windows 7 ou un autre OS, cocher **Génération 1.** 

Cliquer sur Suivant.

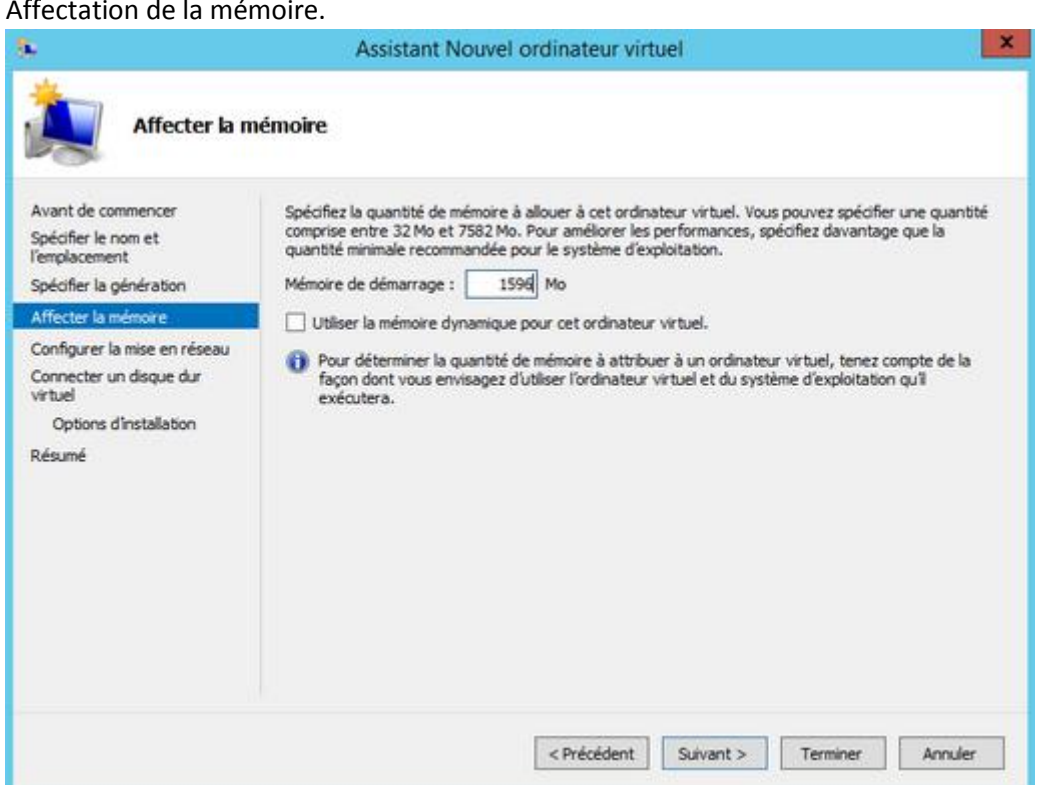

Affectation de la mémoire.

Il vous affecter la mémoire RAM pour votre machine virtuelle. Il faut le faire par rapport à la mémoire RAM de la machine physique. C'estv pour cela que vous pouvez l'allouer dynamiquement.

Cliquer sur suivant.

Ensuite il faut configurer la mise en réseau.

| <b>b</b>                                                                                                    | Assistant Nouvel ordinateur virtuel                                                                                                    |
|----------------------------------------------------------------------------------------------------|----------------------------------------------------------------------------------------------------|
| Configurer la                                                                                                    | mise en réseau                                                                                                    |
| Avant de commencer<br>Spécifier le nom et<br>l'emplacement<br>Spécifier la génération<br>Affecter la mémoire<br>Configurer la mise en réseau<br>Connecter un disque dur<br>virtuel<br>Options d'Installation<br>Résumé | Chaque nouvel ordinateur virtuel inclut une carte réseau. Vous pouvez configurer celle-ci de façon à utiliser un commutateur virtuel ou la laisser déconnectée. Connexion : |
|                                                                                                    | < Précédent Suivant > Terminer Annuler                                                                                                    |

Dans le cas présent on le fera ultérieurement.

Ensuite on va configurer le disque dur virtuel.

Les fichiers sont en extension **.vhdx** qui signifie **virtual hard disk x** et sont plus performants que le **.vhd** 

| £                                                                                                    | Assistant Nouvel ordinateur virtuel                                                                                                    |
|----------------------------------------------------------------------------------------------------|----------------------------------------------------------------------------------------------------|
| Connecter u                                                                                                  | n disque dur virtuel                                                                                                    |
| Avant de commencer<br>Spécifier le nom et<br>l'emplacement<br>Spécifier la génération<br>Affecter la mémoire | Un ordinateur virtuel requiert un espace de stockage pour l'installation d'un système d'exploitation.<br>Vous pouvez spécifier le stockage dès maintenant ou le configurer ultérieurement en modifiant les<br>propriétés de l'ordinateur virtuel.<br>( Créer un disque dur virtuel<br>Utilisez cette option pour créer un disque dur virtuel de taille dynamique (VHDX). |
| Configurer la mise en réseau                                                                                 | Nom : Vm_TEST.vhdx                                                                                                    |
| Connecter un disque dur<br>virtuel                                                                           | Emplacement : C:\ClusterStorage\volume1\/hyper-v\\/m_TEST\/\/irtual Hard De Parcourir                                                                                                    |
| Options d'Installation<br>Résumé                                                                             | Taile : 80 Go (Maximum : 64 To)                                                                                                    |
|                                                                                                    | <ul> <li>Utiliser un disque dur virtuel existant</li> <li>Utilisez cette option pour attacher un disque dur virtuel VHDX existant.</li> </ul>                                                                                                    |
|                                                                                                    | Emplacement : D:\YYPER-V\ Parcouri:                                                                                                    |
|                                                                                                    | <ul> <li>Attacher un disque dur virtuel ultérieurement</li> <li>Utilisez cette option pour ignorer cette étape et attacher un disque dur virtuel existant<br/>ultérieurement.</li> </ul>                                                                                                    |
|                                                                                                    | < Précédent Suivant > Terminer Annuler                                                                                                    |

Cocher créer un disque dur virtuel si vous désirez créer maintenant votre disque virtuel

Nom : Indiquer le nom du fichier du disque dur virtuel

Emplacement : Indiquer l'emplacement du disque dur virtuel

Taille : Indiquer la taille maximale de votre disque dur virtuel

Cliquer sur Suivant.

Pour l'option d'installation, elle differe selon la génération de machine choisie.

| <b>B</b>                                                                                                    | Assistant Nouvel ordinateur virtuel                                                                                                    |
|----------------------------------------------------------------------------------------------------|----------------------------------------------------------------------------------------------------|
| Options d'in                                                                                                    | stallation                                                                                                    |
| Avant de commencer<br>Spécifier le nom et<br>l'emplacement<br>Spécifier la génération<br>Affecter la mémoire<br>Configurer la mise en réseau<br>Connecter un disque dur<br>virtuel<br>Options d'Installation<br>Résumé | Vous pouvez installer un système d'exploitation maintenant si vous avez accès au média d'Installation, ou vous pouvez l'Installer ultérieurement. <ul> <li>Installer un système d'exploitation ultérieurement</li> <li>Installer un système d'exploitation à partir d'un fichier image de démarrage</li> <li>Média</li> <li>Fichier image (Jso) :</li> <li>Parcourir</li> </ul> <ul> <li>Installer un système d'exploitation à partir d'un fichier image de démarrage</li> <li>Média</li> <li>Fichier image (Jso) :</li> <li>Parcourir</li> </ul> <ul> <li>Installer un système d'exploitation à partir d'un serveur d'installation réseau</li> </ul> |
|                                                                                                    | < Précédent Suivant > Terminer Annuler                                                                                                    |

Pour une machine de génération 1 on peut lancer l'installation depuis un cd.

Installer un système d'exploitation ultérieurement : Ne configure aucun média de démarrage.

**Installer un système d'exploitation à partir d'un fichier image de démarrage** : Indiquer un fichier ISO pour démarrer votre machine virtuelle.

**Installer un système d'exploitation à partir d'un serveur d'installation réseau :** Cocher cette option si vous désirez installer votre machine virtuelle via le réseau (PXE).

Cliquer sur Suivant.

Voici le récapitulatif de l'assistant.

| Avant de commencer<br>Spécifier le nom et<br>l'emplacement | Vous avez terminé l'A<br>virtuel suivant.<br>Description : | ssistant Nouvel ordinateur virtuel. Vous é                | ites sur le point de crée | er l'ordinateur  |
|------------------------------------------------------------|------------------------------------------------------------|-----------------------------------------------------------|---------------------------|------------------|
| specifier la generation<br>Affecter la mémoire             | Nom :                                                      | vm_test                                                   |                           |                  |
| Configurer la mice en réceau                               | Génération                                                 | Génération 1                                              |                           |                  |
| Connecter un disque dur                                    | Récenu :                                                   | 1396 MO<br>Switch EVT                                     |                           |                  |
| virtuel                                                    | Disque dur :                                               | C:\ClusterStorage\Volume1\Hyper                           | -Vivm testWirtual Hard    | Disks\vm test.vh |
| Options d'installation                                     | Système d'exploitat                                        | tion : Sera installé ultérieurement                       |                           |                  |
| Résumé                                                     |                                                            |                                                           |                           |                  |
|                                                            | <                                                          | ш                                                         |                           | >                |
|                                                            | Pour créer l'ordinateu                                     | ır virtuel et fermer l'Assistant, <mark>diquez sur</mark> | Terminer.                 |                  |

Cliquer sur terminer.

Une fois cela terminé on peut voir sa VM depuis le gestionnaire de l'Hyper-V.

| Fichier | Action               | Affichage | ? |                  |           |               |
|---------|----------------------|-----------|---|------------------|-----------|---------------|
| <₽ ⇒    | 2                    | ? 🖬       |   |                  |           |               |
| Gesti   | onnaire H<br>ABO-HV3 | yper-V    |   | Ordinateurs virt | uels      |               |
|         |                      |           |   | Nom              | État      | Utilisation d |
|         |                      |           |   | vm_test          | Désactivé | 5             |

# 4/ Paramétrage VM

#### Pour paramétrer la VM aller dans : Paramètres

| a a                      |   |        |              |               |               |
|--------------------------|---|--------|--------------|---------------|---------------|
| Fichier Action Affichage | ? |        |              |               |               |
| 🗢 🏟 🖄 📰 📓                |   |        |              |               |               |
| Gestionnaire Hyper-V     |   |        |              |               |               |
| LABO-HV3                 |   | Ordina | teurs virtue | ls            |               |
|                          |   | Nom    | •            | État          | Utilisation d |
|                          |   | vm_tes |              | Dássativá     |               |
|                          |   |        | Se conne     | ecter         |               |
|                          |   |        | Paramèt      | res           |               |
|                          |   |        | Démarre      | er -          |               |
|                          |   |        | Point de     | contrôle      |               |
|                          |   |        | Déplace      | r             |               |
|                          |   |        | Exporter     |               |               |
|                          |   |        | Renomn       | ner           |               |
|                          |   |        |              |               |               |
|                          |   |        | Supprim      | er            |               |
|                          |   |        | Activer I    | a réplication |               |
|                          |   |        | Aide         |               |               |

Ensuit voici l'affichage des paramètres.

| vm_test                                                                                                    | ~ | 4 1 0                                                                                                    |
|----------------------------------------------------------------------------------------------------|---|----------------------------------------------------------------------------------------------------|
| Vm_test                                                                                                    | Ш | Ajouter un matériel Vous pouvez utiliser ce paramètre pour ajouter des périphériques à votre ordinateur virtuel. Sélectionnez les périphériques à ajouter, puis cliquez sur le bouton Ajouter. Contrôleur SCSI Carte réseau héritée Adaptateur Fibre Channel Carte vidéo 3D RemoteFX Ajoute Vous pouvez augmenter le stockage disponible pour l'ordinateur virtuel en ajoutant u contrôleur SCSI et en lui attachant des disques durs virtuels. Un contrôleur SCSI requier t les services d'intégration dans le système d'exploitation invité. N'attachez p de disque système à un contrôleur SCSI. Les disques système doivent être attachés un contrôleur IDE. |
| Lecteur de disquettes<br>Aucun<br>Sestion<br>Nom<br>Vm_test<br>Services d'Intégration<br>Quelques services offerts<br>Emplacement du fichier de point<br>Et HYPER-V |   |                                                                                                    |

Dans le paramètre **carte réseau**, on va configurer une carte réseau qu'on a appelée VM.

Il s'agit d'une autre carte que celle de l'administration (le serveur contient 4 cartes réseaux).

La machine pourra désormais communiquer avec les autres machines et matériels.